## Kensington

## KensingtonWorks™

for macOS

| 12/13/2019 |                                                                                                    |
|------------|----------------------------------------------------------------------------------------------------|
| 2.1.8      | Ajout de la prise en charge de la souris filaire ProFit Ergo                                                            |
|            | Ajout des segments localisés « Défiler vers la droite » et « Défiler vers la gauche »                                   |
|            | Résolution d'une erreur empêchant la détection à partir d'une version localisée du système                              |
|            | Résolution d'un problème lié au raccourci des fonctions « Défiler vers la droite » et «<br>Défiler vers la gauche »     |
|            | Résolution du problème lié aux défilements vers le haut et le bas avec les modèles K64327,<br>K72352 et K72337          |
|            | Agrandissement de la police                                                                                             |
| 1/8/2020   |                                                                                                    |
| 2.1.10     | Résolution d'un problème lié à l'ajustement de l'accélération/de la vitesse du pointeur<br>en mode Bluetooth            |
|            | Suppression de l'option d'éjection                                                                                      |
|            | Prise en charge de la souris verticale sans fil Ergo                                                                    |
|            | Mise à jour de l'image de la souris filaire Ergo                                                                        |
|            | KensingtonWorksAgent renommé KensingtonWorksHelper pour des raisons d'accessibilité                                     |
|            | Option « Capturer » rebaptisée « Capturer vers le fichier »                                                             |
|            | Suppression des caches GUI lors de l'installation                                                                       |
| 2/21/2020  |                                                                                                    |
| 2.1.13     | Conservation du fichier de paramètres utilisateur lors de l'installation                                                |
|            | Résolution d'un problème qui empêchait de reconnaître les applications dont le nom<br>comporte une espace               |
|            | Modification de l'option « Obtenir les dernières informations du paquet » sur le serveur ACCO                           |
|            | Résolution du problème « Échec du processus de certification »                                                          |
|            | Résolution du problème « Impossible de se connecter à Google Drive » lorsque l'utilisateur<br>sélectionne Bind to Cloud |
| 2/25/2020  |                                                                                                    |
| 2.1.14     | Définition de la deuxième action de glisser-déposer sur « Relâchement »                                                 |
|            | Modification de l'icône du message de réussite de la sauvegarde de récupération                                         |
|            | Résolution du problème d'accès au dossier utilisateur avec un nom au format uni-code                                    |
| 3/20/2020  |                                                                                                    |
| 2.1.15     | Ajout de la fonctionnalité Track Scroll                                                                                 |
|            | Suppression des commandes TAU (automatisation de test) « emulateButtonClick » et « emulateButtonPress »                 |

| 2.1.16    | Mise à jour de « Copyright © 2020 ACCO Brands LLC. »                                                                                                    |
|-----------|----------------------------------------------------------------------------------------------------|
|           | Ajout de raccourcis pour les touches prises en charge : retour arrière, flèche vers le bas,<br>flèche vers le haut                                                                                                    |
|           | Résolution d'un problème lié à l'axe unique et au pointeur ralenti lors de la configuration<br>d'une touche de combinaison différente                                                                                    |
| 5/14/2020 |                                                                                                    |
| 2.1.17    | Ajout du guide Paramètres de confidentialité et de sécurité macOS pour indiquer aux utilisateurs<br>la procédure suivante :                                                                                              |
|           | a. Autorisez KensingtonWorks dans Sécurité et confidentialité                                                                                                    |
|           | b. Sélectionnez KensingtonWorks dans Surveillance de l'entrée                                                                                                    |
|           | c. Sélectionnez KensingtonWorks dans Accessibilité                                                                                                    |
|           | Appliquez la localisation du guide                                                                                                    |
|           | Mettez à jour les fichiers de traduction JSON afin de corriger les termes incorrects dans<br>l'environnement en chinois traditionnel et en japonais                                                                      |
| 6/5/2020  |                                                                                                    |
| 2.1.18    | Ajout de la fonctionnalité de navigation Défilement automatique                                                                                                    |
|           | i. Cliquez sur le bouton pour activer le défilement automatique                                                                                                    |
|           | ii. Cliquez sur n'importe quel bouton pour le désactiver                                                                                                    |
|           | iii. Deux directions de défilement : horizontale et verticale                                                                                                    |
|           | iv. Déplacez le trackball pour démarrer le défilement automatique pendant 15 secondes<br>(à compter du dernier mouvement du trackball) ;                                                                                 |
|           | v. Lors du défilement, tout petit mouvement du trackball le met en pause                                                                                                    |
|           | vi. Lors du défilement, un mouvement normal du trackball modifie la direction<br>du défilement                                                                                                    |
|           | vii. Restriction : pour la configuration du défilement automatique sur une application,<br>Track Scroll ne peut pas être désactivé en passant à une autre application avant qu'un<br>bouton du trackball ne soit enfoncé |
|           | Modifier le flux UI :                                                                                                    |
|           | i. Lors du lancement de KensingtonWorks, rendez-vous sur la page de configuration du<br>trackball si un seul trackball est connecté                                                                                      |
|           | ii. Accédez à la page de configuration du trackball lorsqu'un nouveau est connecté                                                                                                    |
|           |                                                                                                    |

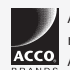

All specifications are subject to change without notice. Products may not be available in all markets. Kensington and the ACCO Acco and and design are registered trademarks of ACCO Brands. Kensington The Professionals' Choice is a trademark of ACCO Brands. All other registered and unregistered trademarks are the property of their respective owners. © 2020 Kensington Computer Products Group, a division of ACCO Brands. All rights reserved. k20-3416-fr

Kensington The Professionals' Choice™